## WES操作过程(SOP)

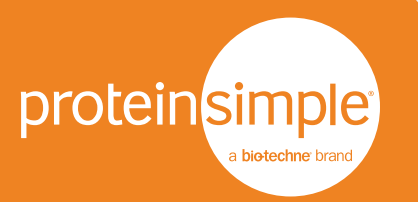

1.打开仪器电源,开关在仪器左后下方

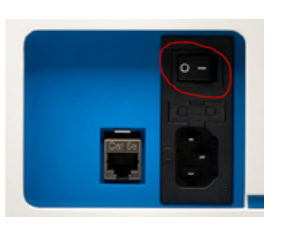

**2.**打开电脑主机,显示器电源(注意仪器所连 电脑非一体机)。电脑主机开关在显示器背 后,开关位置如下图,显示器开关在右下侧。

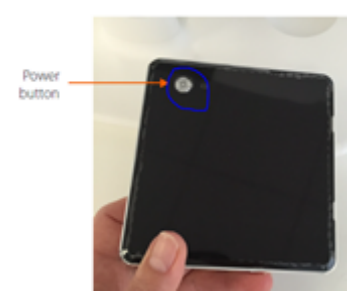

3.打开Compass软件

a)显示如下图,表明软件已连接到仪器

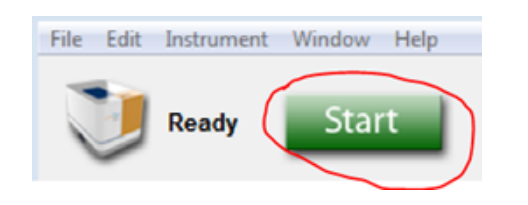

b)如果未显示上述图标,表明软件未连接到仪器。点击Instrument,然后点击Connect,出现绿色的Start,表明已连接至仪器。

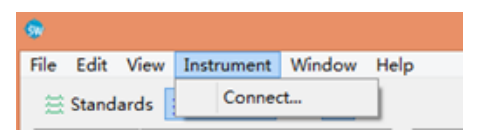

**4.**如果当天第一次开机,点击Instrument,选择 Self-Test进行自检。如果不是,可跳过这一步。

| 😨 Wes-25 Size - Compass for SW |                    |        |      |
|--------------------------------|--------------------|--------|------|
| File Edit                      | Instrument         | Window | Help |
| Start<br>Self Test             |                    |        |      |
| Assay: W                       | Runs<br>Properties |        |      |

**5.**按照试剂盒说明书制备好样品,并加入到预分装板,离心后,将预分装板和毛细管卡盒放入 仪器(具体操作见Wes简明中文版用户手册)

6.点击Start开始运行。

7.运行结束后,取出预分装板和毛细管卡盒

8.依次关掉软件、仪器电源和电脑